# **CARTOMANCIA v1.0** (Predicción con la Baraja Española)

# Programa en CD-ROM y en Castellano, para Windows 95, Windows NT, ...

El programa Cartomancia v1.0, consta de una Base de Datos. La cual el usuario la podrá cambiar y ampliar cuanto desee.

#### El usuario podrá: GUARDAR, BUSCAR, AÑADIR, BORRAR, IMPRIMIR, LISTAR, ACTUALIZAR, CORTAR, COPIAR y PEGAR TEXTO, PEGAR y GUARDAR GRÁFICOS, APRENDER EL SIGNIFICADO PREDICTIVO DE LOS NAIPES, PREDECIR EL FUTURO (Para usted o para otros), ...

El mazo de la Baraja Española es muy fácil de conseguir y sus respuestas muy sencillas de interpretar. Las predicciones que el programa ofrece están basadas según el sistema o método "Encantado" por ser muy eficaz para conocer la buena o mala suerte futura, así como lo que sucederá en un futuro más o menos inmediato.

## PREDICCIONES ANUALES, SEMESTRALES O MENSUALES:

- Mediante el programa Cartománcia (Predicción con la Baraja Española) se pueden realizar predicciones Anuales, Semestrales o Mensuales, para ello sólo hay que extraer al azar la cantidad de Naipes que abajo se indican. (Vease la forma de realizar la tirada)

## NAIPES NECESARIOS:

- Para realizar una Predicción Anual se extraerán al azar 13 Naipes.
- Para realizar una Predicción Semestral se extraerán al azar 7 Naipes.
- Para realizar una Predicción Mensual se extraerán de 1 a 3 Naipes.
- Cuando se trate de saber una sola cosa o responder a una pregunta concreta bastará con extraer de 1 a 3 Naipes.

## **IMPRIMIR:**

- Imprime la Predicción, las Sorpresas y un pequeño Gráfico del Naipe que se encuentra en pantalla.

## AÑADIR Y GRABAR GRÁFICOS BMP:

 Además de toda la información que usted puede Añadir al programa, también podrá Grabar y Añadir a la Base de Datos cuantos Gráficos BMP usted desee de cualquier programa de dibujo o retoque fotográfico, por ejemplo: PAINT, IMAGING, ...

## - GUARDAR GRÁFICOS -

Para Añadir y Grabar un Gráfico en la Base de Datos, deberá usted de hacer lo siguiente:

- Seleccione una imagen del cualquier programa de dibujo o fotografía, por ejemplo: PAINT, IMAGING, ...
- Después, haga uso del menú: Edición \ Copiar.

- Acto seguido, vuelva al programa Cartomancia (Predicción con la Baraja Española) y haga clic con el puntero del mouse, sobre donde se encuentran o almacenan los gráficos BMP.
- A continuación, pulsará a la vez las dos teclas siguientes: **Ctrl+V** que pegarán la imagen que haya usted seleccionado anteriormente.
- Para finalizar, escriba el Nombre del Naipe o del Gráfico y pulsar el botón: Grabar.
- Si desea usted hacer desaparecer la imagen que haya pegado anteriormente, pero no desa borrar toda la información contenida en los demás campos que contienen texto, entonces pulsará a la vez las dos teclas siguientes: Ctrl+X
  Después pulsará el botón: Grabar y/o Actualizar.

## PREDICCIÓN Y SORPRESAS:

 Conocerá la predicción y las sorpresas que que auguran cada uno de los Naipes que componen la Baraja Española u otros Naipes que usted desee introducir en el programa con su gráfico e información correspondiente.

Todos los números como las ilustraciones tienen significaciones muy complejas que obviaremos, porque no son relevantes para el tipo de predicción que queremos ofrecer.

#### TIEMPO DE ESPERA:

 Conocerás el Tiempo de Espera aproximado que augura cada uno de los Naipes de la Baraja Española, para saber cuándo sucederá aquello que quiere que suceda, por lo que le bastará con saber cuál es la significación de los Naipes para esa circunstancia concreta.

#### NAIPES NECESARIOS (Tiempo de Espera):

 La tirada para conocer el Tiempo de Espera se puede realizar con sólo 1 Naipe y se utiliza, para responder preguntas que comienzan con cuándo, por ejemplo: ¿Cuándo mejorará mi situación económica?, ¿Cuándo encontraré a mi pareja?, ¿Cuándo encontraré trabajo?, etc, etc., etc...

#### CURSO DE CARTOMANCIA (Predicción con la Baraja Española):

- El programa está también pensado para que sirva como un excelente curso predictivo, basado en los naipes de la Baraja Española.

## - LA FORMA DE REALIZAR LA TIRADA -

- Se barajan y se cortan las cartas como de costumbre: si el consultante desea conocer el destino de otra persona cortará con la mano derecha y sacará los naipes con la misma mano. Si la consulta es para él procederá siempre con la mano izquierda.
- Una vez cortadas se extienden todas las cartas de la baraja española boca abajo y esparcidas sobre la mesa.
- Se pide al consultante que seleccione al azar: Una Tres, Siete, ó Trece Naipes como máximo.
- El consultante le irá entregando una por una al cartomántico y éste, a su vez las irá dando la vuelta y acto seguido Buscará el Nombre del Naipe en el programa para obtener así la predicción correspondiente. Esta operación se repite tantas veces como naipes se hayan extraído al azar.

Y como dice el grimorio: "Es casi seguro el éxito adivinatorio que por tal medio se obtiene"

Si te gusta la Cartomancia, entonces, estás de enhorabuena porque existe otro excelente programa que no debería de faltar a ningún aficionado o profesional de la cartomancia, este programa se llama: **TAROT PREDICTIVO v3.0** que consta

de los 22 Arcanos Mayores del Tarot. (Véase Catálogo).

Para más información sobre otros programas de Soft Magic, véase el fichero <u>CATALOGO.WRI</u> situado en el Directorio: <u>C:\BarajaEs</u>

## **INFORMACIÓN:**

Sitúe usted el puntero del mouse sobre cualquier elemento que contiene la pantalla principal y recibirá la información que precisa en el panel de información, situado como fijo en la zona inferior de la pantalla.

#### NAVEGADOR:

El Navegador de cada una de las bases de Datos, se compone de los siguientes botones: **Grabar:** Actualiza los datos de la tabla en disco.

**Actualizar :** Vacia los buffers de visualización y actualiza los buffers de la tabla. Por seguridad, pulsar el botón Grabar y/o Actualizar antes de Salir de la base de datos.

Primero: Se sitúa en el primer registro.

Retroceder: Se sitúa en el registro anterior.

Avanzar: Se sitúa en el siguiente registro.

Añadir: Inserta un nuevo registro antes del registro actual.

Borrar: Borra el registro actual, pero antes pide confirmación.

**Buscar:** Busca un registro (Distingue mayúsculas y minúsculas). Para buscar un registro en la tabla, deberá de buscarlo escribiendo el nombre del producto, o de la enfermedad, o del síntoma, etc, de igual forma que esté en la base de datos. Si no lo hace usted así, el programa le dará el mensaje de Nombre o Registro no encontrado. El botón que busca, contiene el icono de una carpeta abierta.

## Lista de Registros:

Haga clic en el botón que contiene como icono una "Hoja de papel con lineas", y aparecerá un campo con una Lista con todos los registros que contenga la tabla en la que se busca (Base de Datos).

- Muévase por el campo, utilizanzo los botones de desplazamiento que son unas Flechas apuntando "arriba" y "abajo" que contiene la Barra de Desplazamiento de dicho campo, y una vez haya localizado el registro deseado, haga clic con el puntero del mouse. A continuación visualizará en pantalla todos los datos que se tengan guardados.

#### CÓMO CAMBIAR DE CAMPO:

Para cambiar de un campo a otro, sólo ha de hacer Clic con el puntero del mouse sobre el campo deseado.

- 1º Introduzca el dato primero que se le solicita.
- 2º Después, deberá de pulsar el botón: Grabar.

3º - Acto seguido, pulse la tecla "Intro" o haga clic con el puntero del mouse sobre el campo deseado y escriba la información que usted desee introducir, añadir o cambiar. Por seguridad, no se olvide de pulsar el botón Grabar y/o el botón de Actualizar antes de Salir de la base de datos.

## BOTÓN DERECHO DEL MOUSE:

Mediante el botón derecho del mouse, usted podrá una vez haya selecionado algún texto: Copiar, Pegar, Cortar, Deshacer, Seleccionar Todo...

Requisitos mínimos para la instalación y ejecución del programa:

- Familia de ordenadores personales IBM y compatibles al 100%
- Windows 95, Windows NT, ...
- Procesador 486 o superior.
- 8 Mb de memoria.
- Tarjeta gráfica EGA, VGA o superior. (se recomienda la Paleta de 256 colores)
- Ratón u otro dispositivo señalador para Windows.
- Unidad CD-ROM 6X o superior.

. \_\_\_\_\_\_

## Información y Pedidos a:

## SOFT MAGIC Distribuidor Comercial: FRANCISCO PATIÑO SÁNCHEZ Apartado de Correos, 114 36080 - Pontevedra

## Pedidos más rápidos por Teléfono y Fax: (986) - 84.43.04 Teléfono Móvil: 939.501.801

\_\_\_\_\_

Precio del programa Cartomancia (Predicción con la Baraja Española): 9.750 Ptas.

## - FORMAS DE PAGO -

- Si desea recibir el programa **Contra-Reembolso**, entonces, deberá usted de añadir al precio **+640** Pesetas, por los Gastos del Envío y Contra-Reembolso.
- Pago mediante Transferencia Bancaria: sólo 9.750 Ptas (Sin gastos de envío).
- Pago mediante Giro Postal: sólo 9.750 Ptas (Sin gastos de envío).

\_\_\_\_\_